# 保育Napplee ダウンロード <sup>午睡チェックアプリ</sup>

動作環境 / iPad iOS12以上 iPadOS13以上推奨

### アップルストアよりダウンロードをお願いいたします。

Q 保育 Napplee

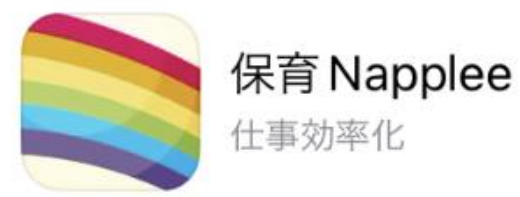

## 保育Napplee 画面説明 <sup>午睡チェックアプリ</sup>

#### 動作環境 iPad iOS12以上 iPadOS13以上推奨

### 目次

| 登録&設定            | 1     |
|------------------|-------|
| <u>園児登録</u>      | 2     |
| <u>保育園登録</u>     | 3     |
| 各種設定             | 4     |
| ヘルプ              | 5     |
| <u>午睡チェック①~③</u> | 6 - 8 |
| 寝姿勢チェック          | 9     |
| 体調チェック           | 10    |
| データ管理            | 11    |

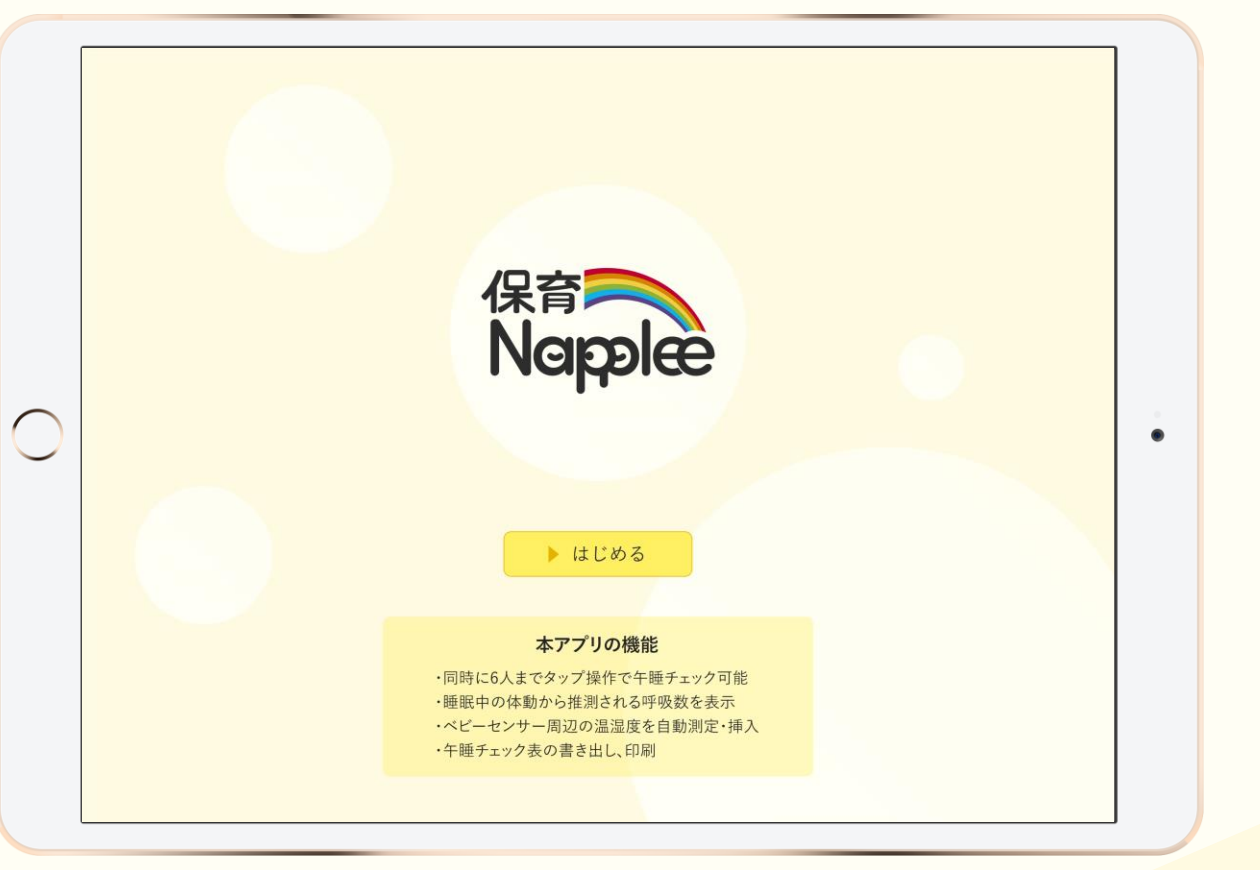

| NO. | <br>                  |            |       |         |              |
|-----|-----------------------|------------|-------|---------|--------------|
| 0   | 午睡チェックをする園児を登録する画面へ移動 |            |       | ◆登録&設定  | 60           |
| 0   | 施設や先生を登録する画面へ移動       |            | 国児登録  | 2 保育園登録 | 3 A種設定       |
| 8   | アラート音など各種設定画面へ移動      | $\frown$   |       |         |              |
| 4   | 本画面マニュアルを開く           | $\bigcirc$ | 4     | 7=17N   | ヽ <i>ル</i> プ |
| 6   | お問い合わせ画面へ移動           |            |       |         |              |
| 6   | タイマーのON/OFF切替         |            |       |         |              |
| Ø   | メニュー                  |            | 登録&設定 |         | ■ データ管理      |

| NO. | <br>                      |
|-----|---------------------------|
| 1   | 園児を登録できるブロックを追加           |
| 0   | 長押しで並び替え                  |
| 8   | 園児の名前を入力                  |
| 4   | 「午睡チェック」への表示/非表示の切替と表示の順番 |
| 6   | 不在/退園した園児の3・4の操作を不能にする    |
| 6   | ブロックを削除                   |
| 0   | 「登録&設定」へ戻る                |

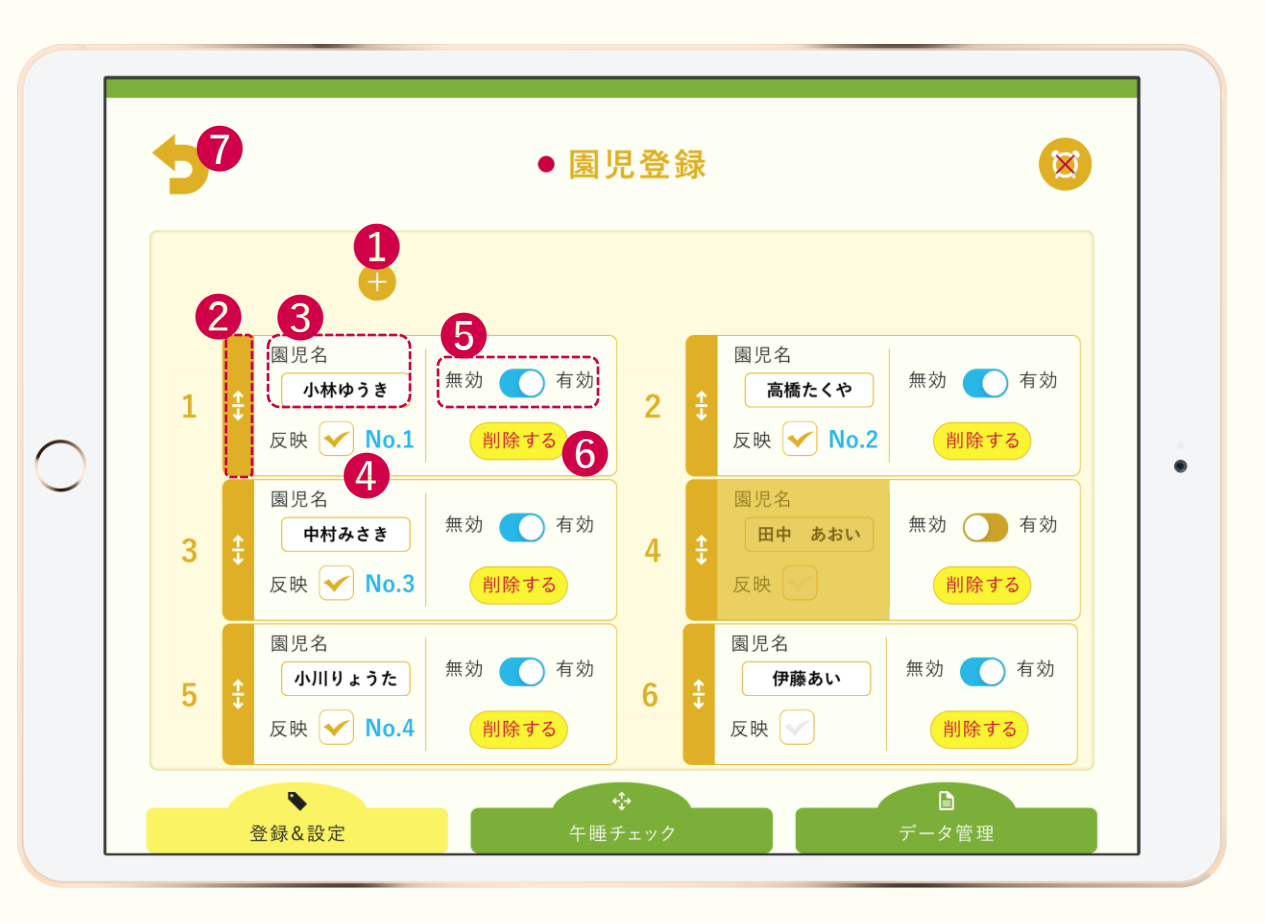

| NO. | 説明                      |
|-----|-------------------------|
| 1   | 施設名を入力、午睡チェック表に反映       |
| 2   | クラス名を入力、午睡チェック表に反映      |
| 3   | 先生の名前の頭文字を午睡チェック表に反映    |
| 4   | 有効にすると「午睡チェック」の確認者に選択可能 |

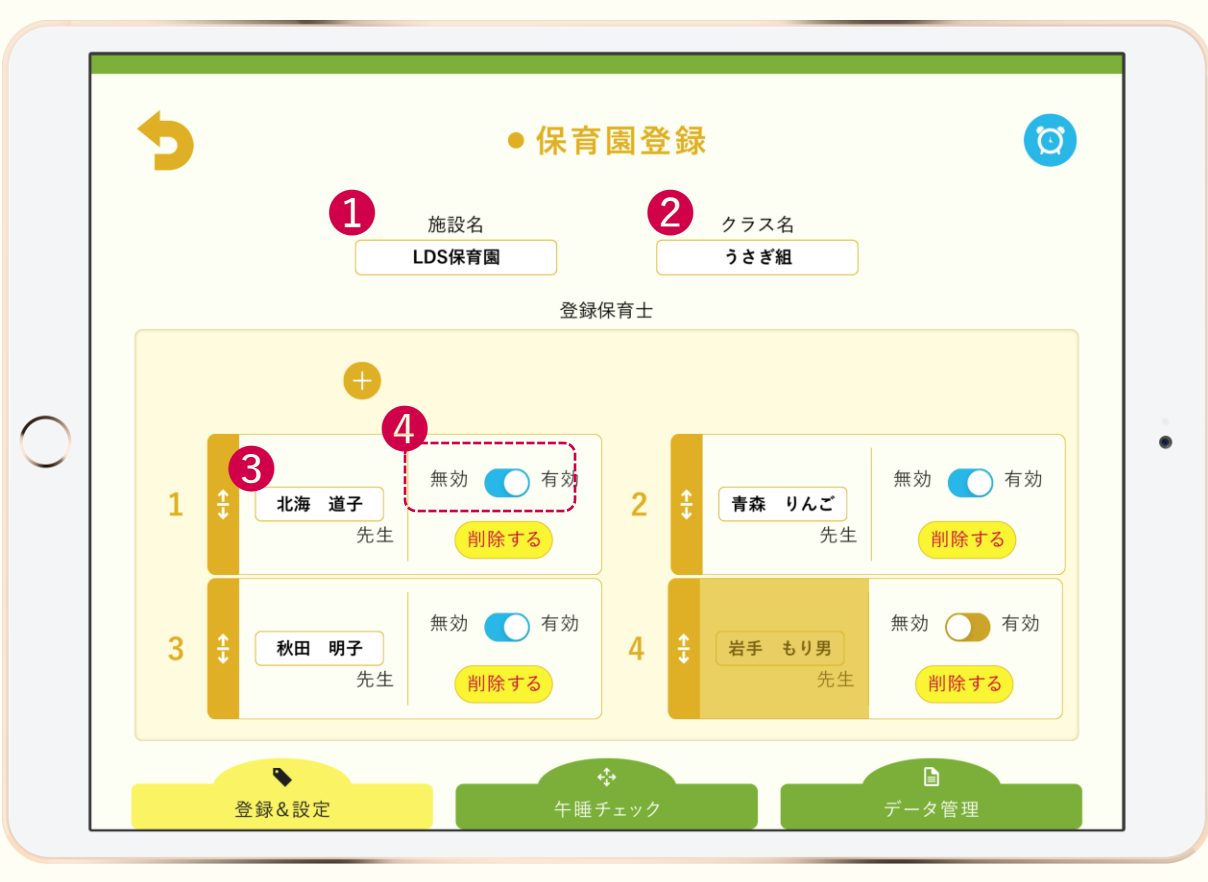

| NO. | 説明       |  |
|-----|----------|--|
| 1   | 各種設定メニュー |  |

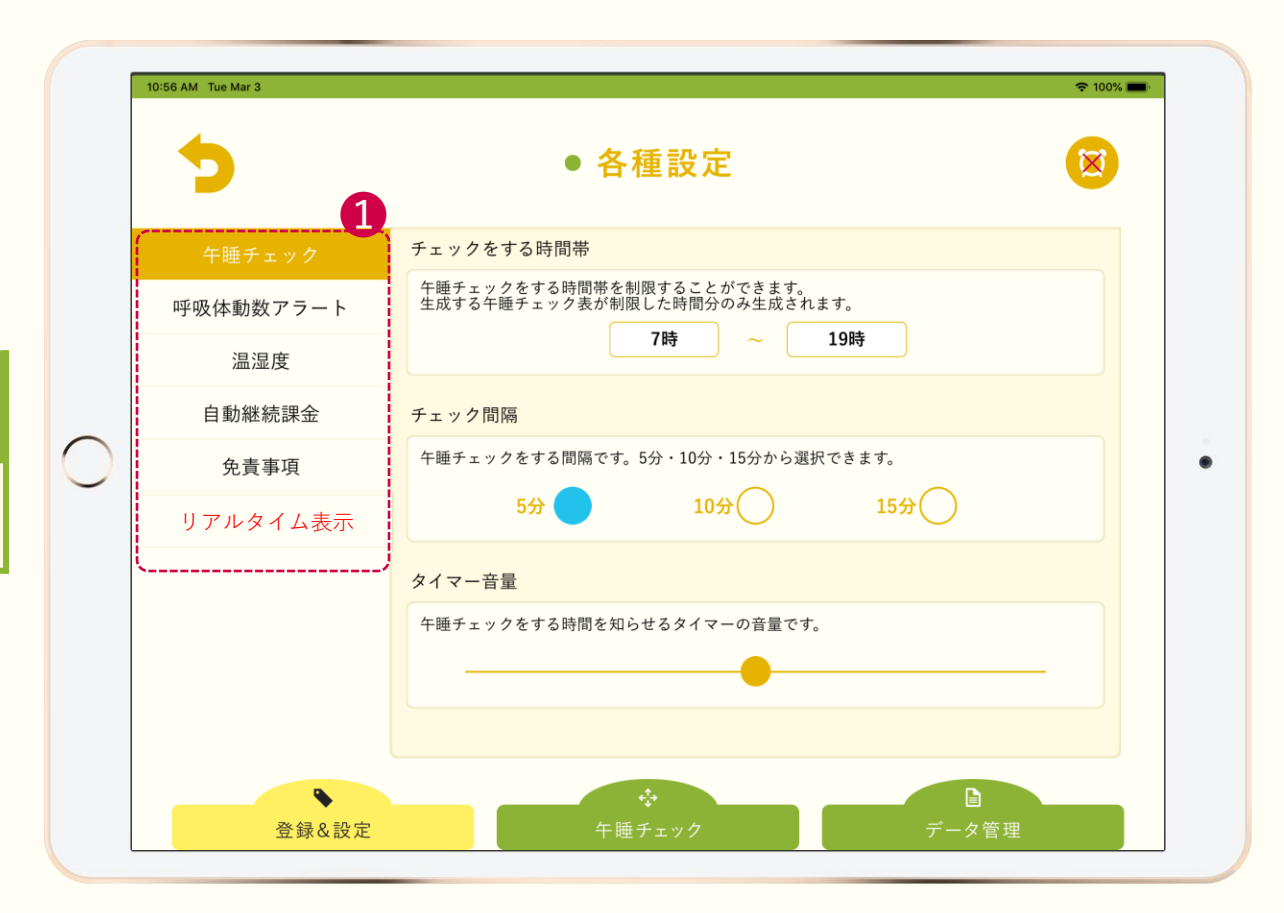

| NO. | <br>         |
|-----|--------------|
| 0   | お問い合わせ送信フォーム |

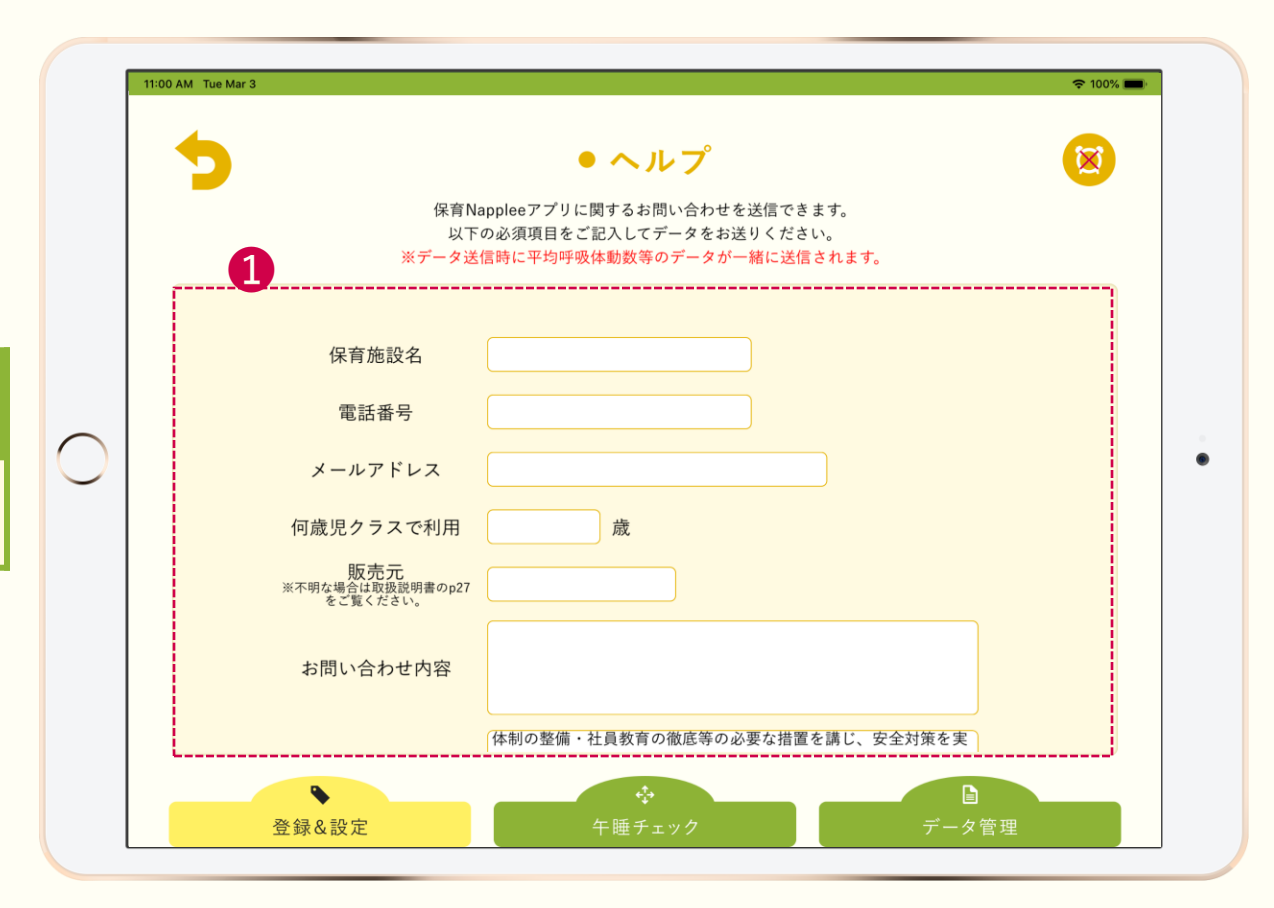

| NO. | 説明                                                |
|-----|---------------------------------------------------|
| 0   | 午睡チェック表に反映する天気を選択                                 |
| 2   | 「各種設定」温湿度を自動入力。修正も可能<br>※温湿度自動入力機能はIBUKI ONE B非対応 |
| 8   | 温湿度に応じたインフルエンザ/熱中症アラート<br>※IBUKI ONE B非対応         |
| 4   | 「保育園登録」で登録した先生を4人まで選択                             |
| 6   | 午睡チェック表に反映させる先生の名前をチェック                           |
| 6   | 「各種設定」で定めた午睡チェック開始時間に戻る                           |
| 0   | 現在の時間に戻る                                          |
| 8   | 「各種設定」で定めた午睡チェック間隔で分表示                            |

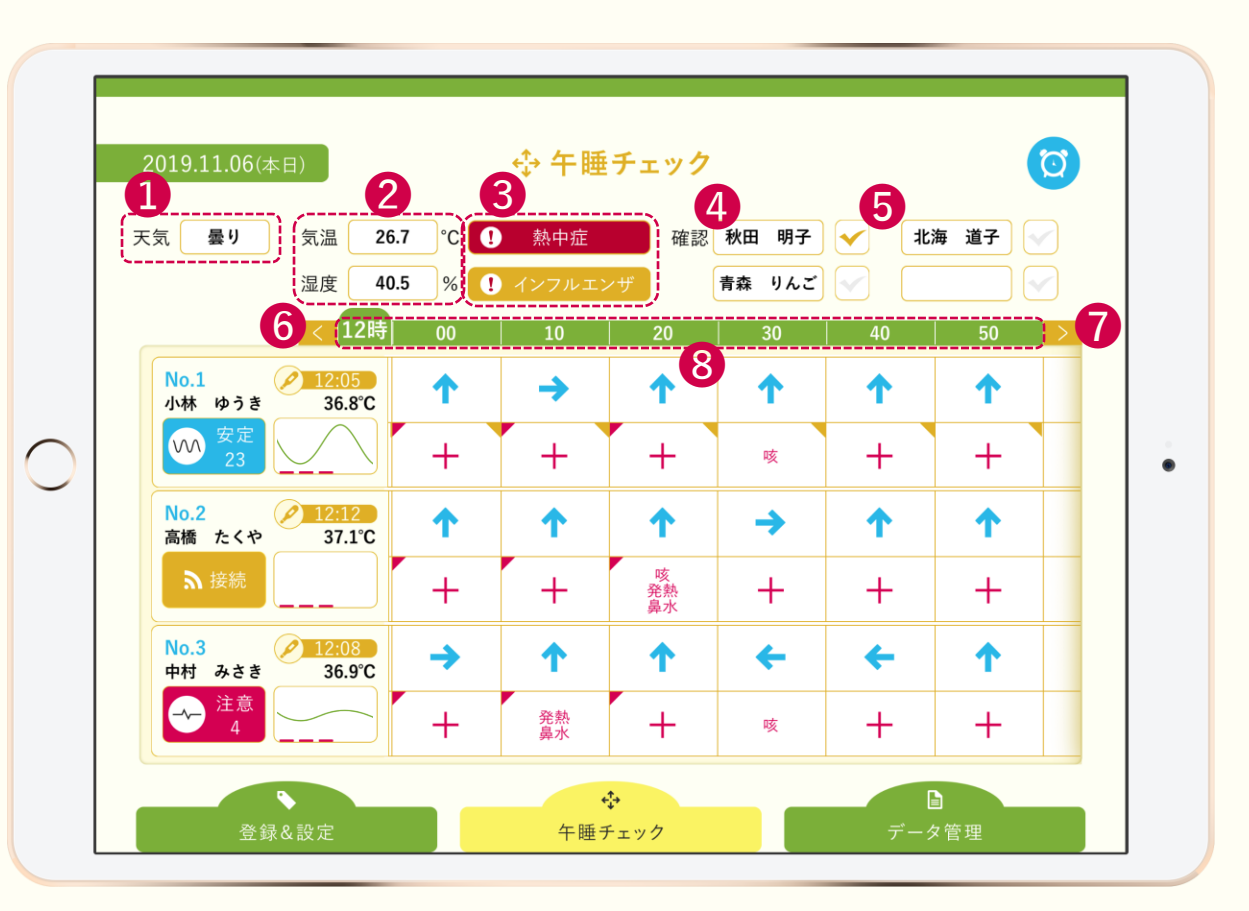

7

| NO. | 説明                                                                |
|-----|-------------------------------------------------------------------|
| 1   | 「園児登録」と連動するナンバー                                                   |
| 2   | 「園児登録」と連動する名前                                                     |
| 3   | 直近で検温した時間と体温                                                      |
| 4   | ベビーセンサーと連動時にステータスを表示                                              |
| 6   | 1分間の体動から推測された呼吸数(呼吸体動数)                                           |
| 6   | 約5秒間の呼吸体動波形<br>※各種設定画面のリアルタイム表示がオンの時に表示されます。                      |
| 1   | 感度を5段階で表示(感度1~5) <sup>※各種設定画面のリアルタイム表示が</sup><br>タップすると1段階づつ感度が上昇 |
| 8   | ステータスの種類                                                          |

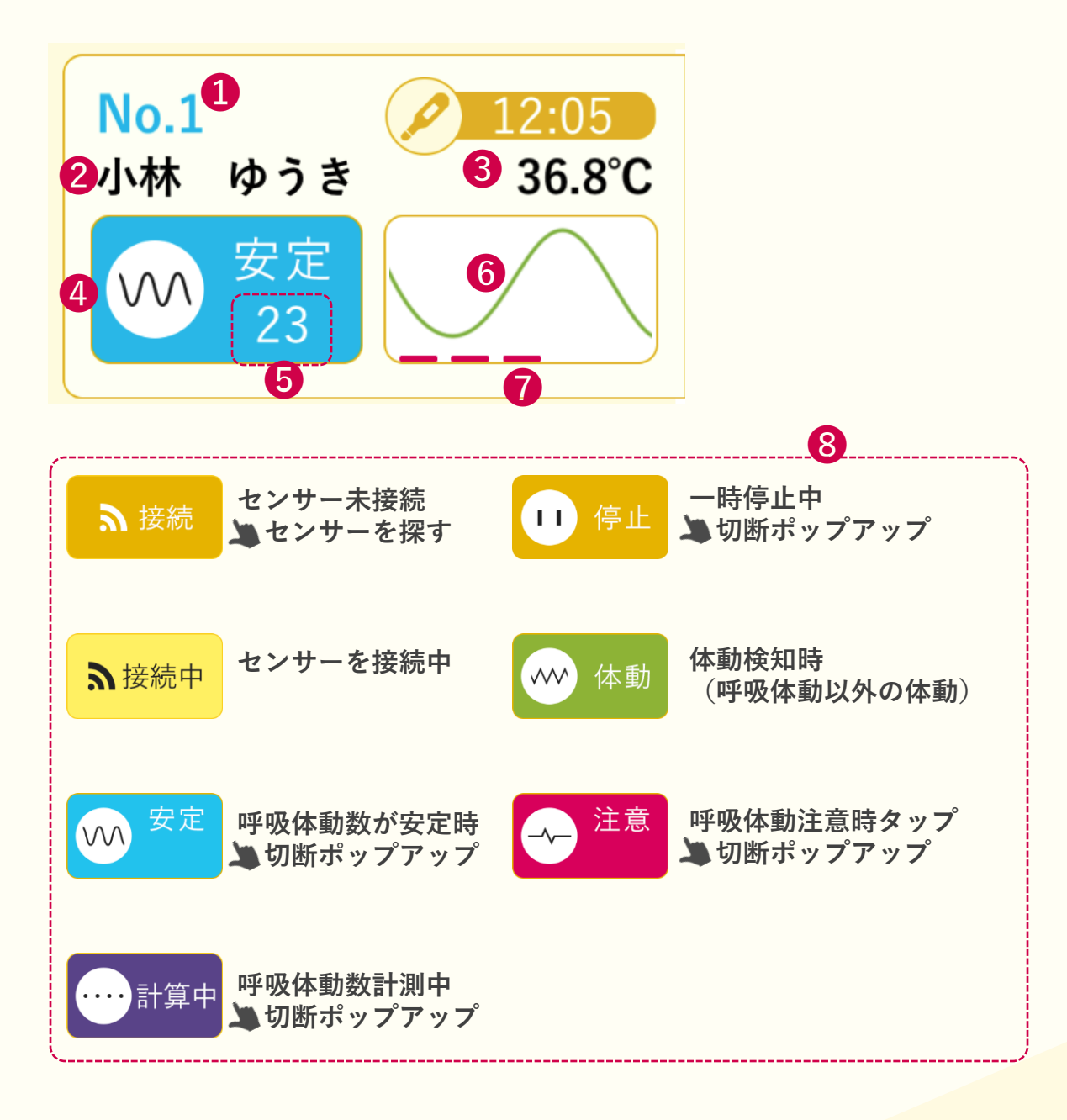

| NO. | 説明        |
|-----|-----------|
| 1   | 選択した寝姿勢   |
| 2   | 選択した体調    |
| 3   | メモ記入時アイコン |
| 4   | 検温入力時アイコン |
| 6   | 寝姿勢チェック   |
| 6   | 体調チェック    |

午睡チェック表の枠を **長押しする** と 寝姿勢や体調の記入ができます。

| <b>1</b> | →        | 1                      | 1        | +6 | + |
|----------|----------|------------------------|----------|----|---|
| 4 + 3    | +        | +                      | 咳        | +6 | + |
| 1        | 1        | 1                      | <b>→</b> | +  | + |
| +        | +        | <b>2</b> 咳<br>発熱<br>鼻水 | +        | +  | + |
| <b>→</b> | 1        | 1                      | +        | +  | + |
| +        | 発熱<br>鼻水 | +                      | 咳        | +  | + |

午睡チェック表の枠を **長押しする** と 寝姿勢の記入ができます。

| NO. | 説明    |
|-----|-------|
| 1   | 寝姿勢選択 |
| 2   | キャンセル |
| 3   | 確認者変更 |

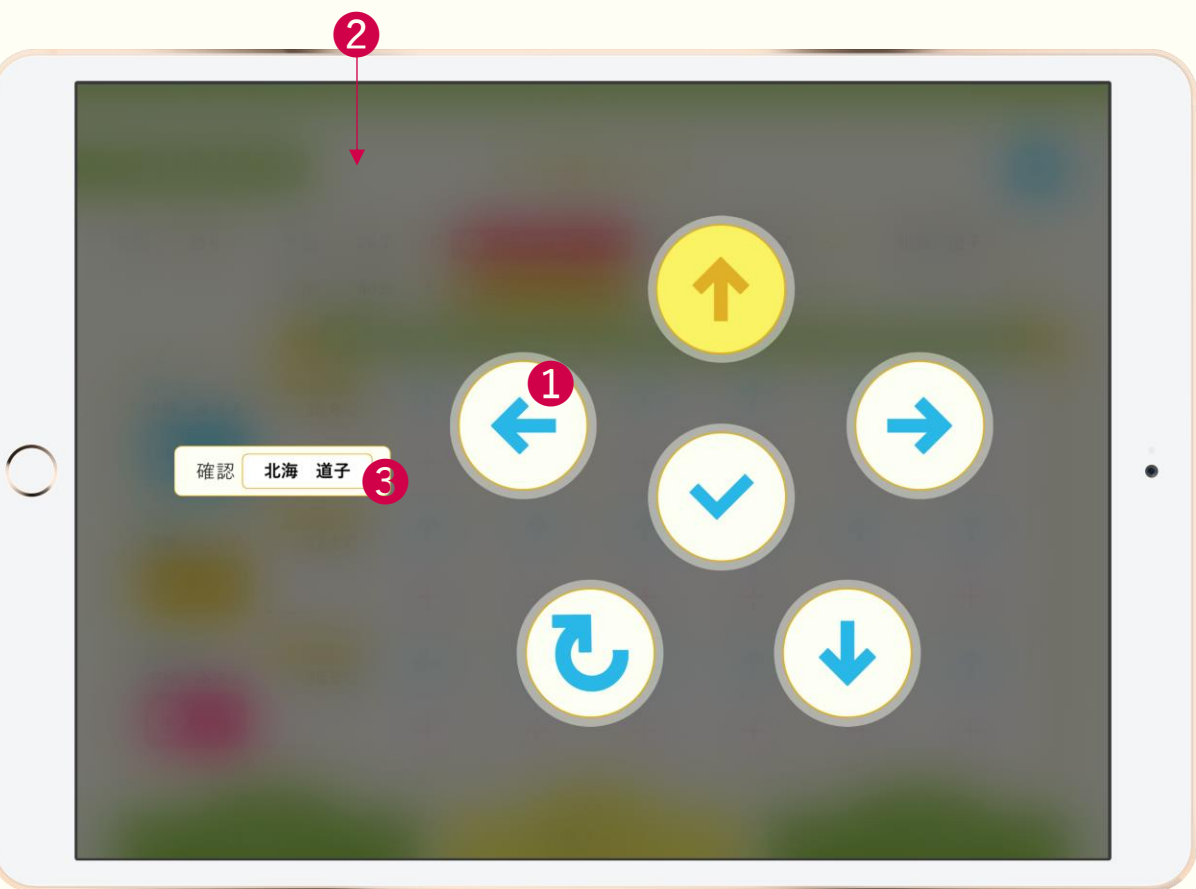

午睡チェック表の枠を **長押しする** と 体調の記入ができます。

| NO. | 説明           |
|-----|--------------|
| 1   | 体調選択(複数選択可能) |
| 2   | 検温入力         |
| 3   | メモ入力         |

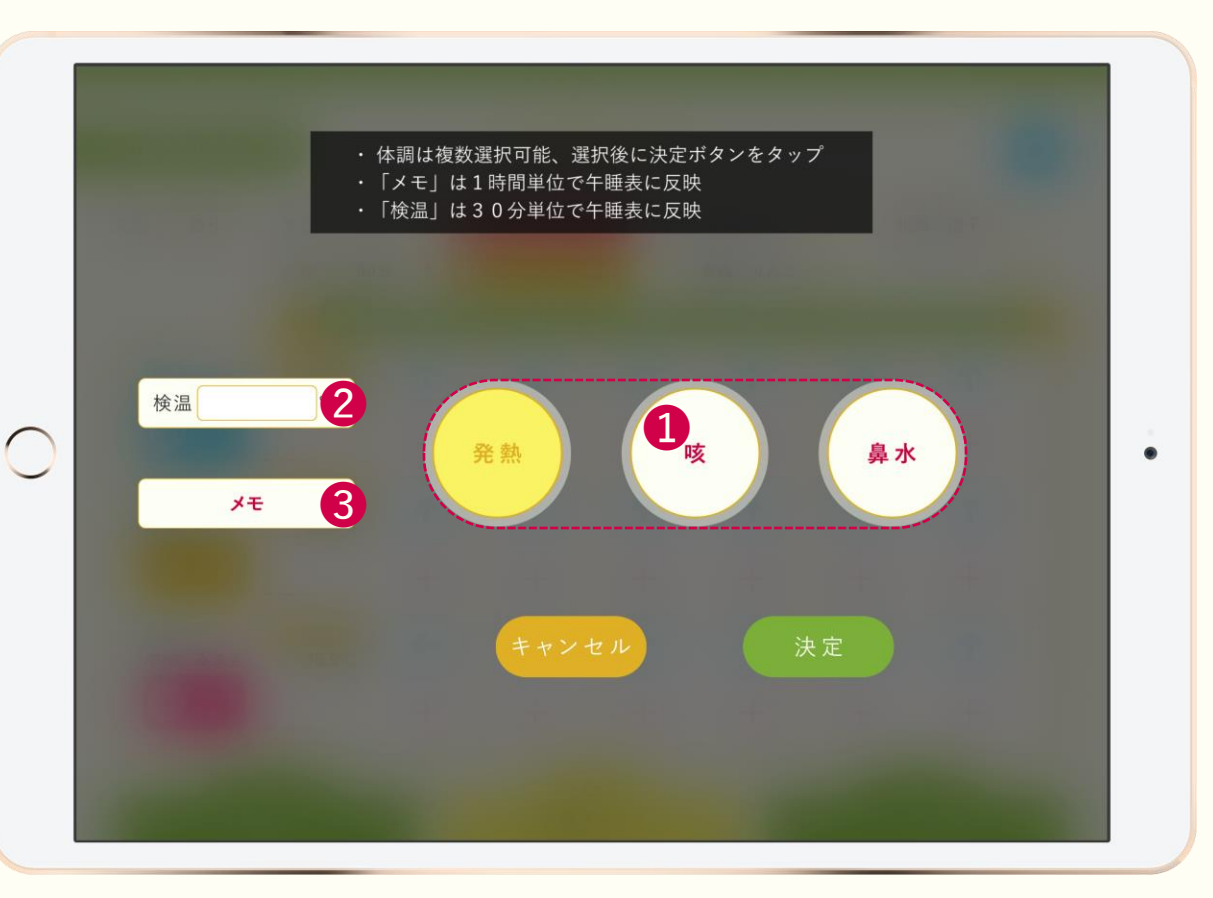

| NO. | 説明                   |
|-----|----------------------|
| 1   | 午睡チェック表を表示する日付の選択    |
| 0   | 表示している午睡チェック表の書出     |
| 8   | 保存・書出される午睡チェック表の確認画面 |

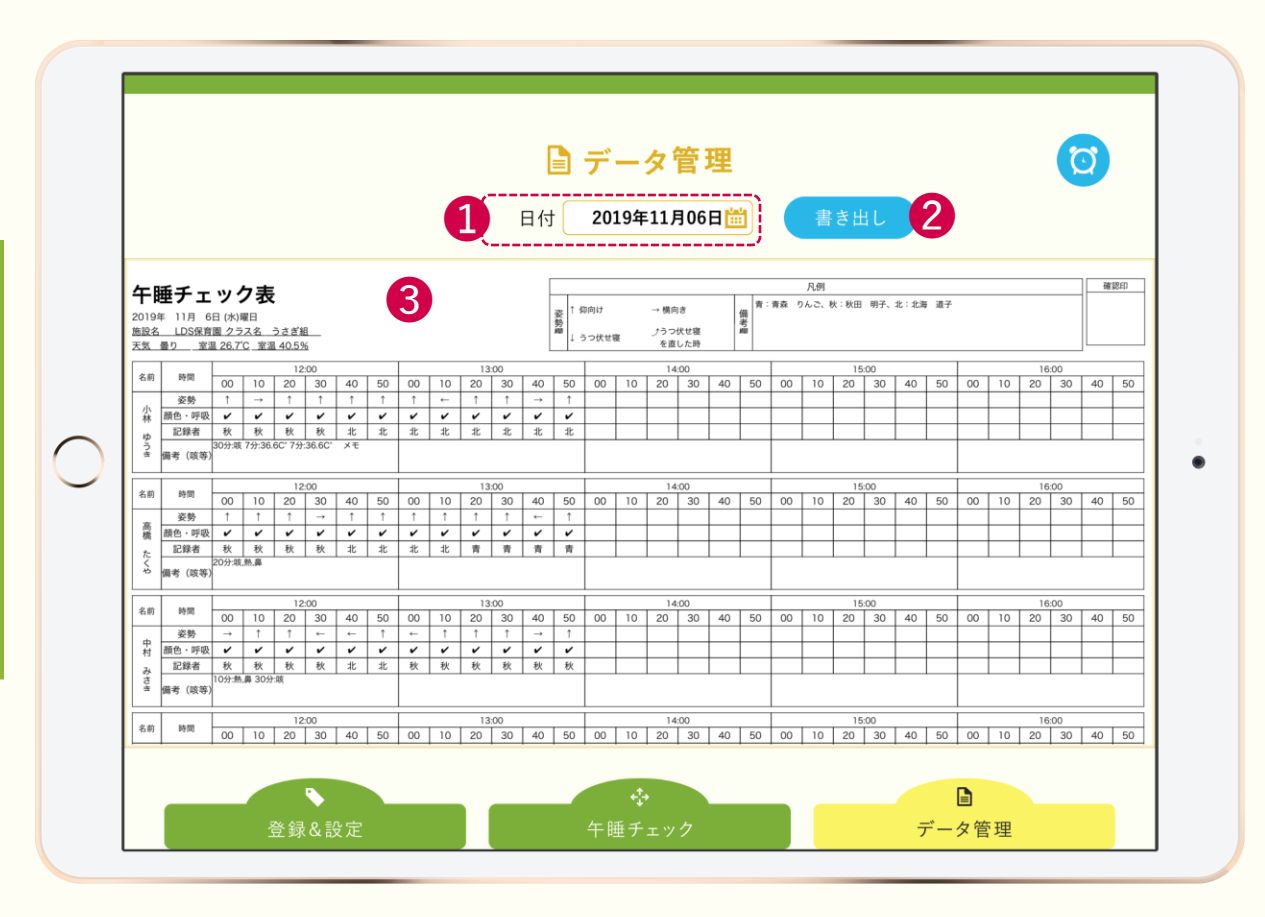